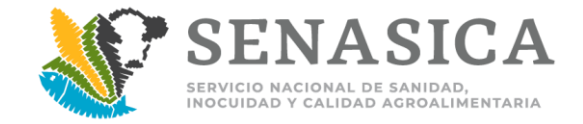

# "REPOSITORIO INSTITUCIONAL SENASICA (RIS)"

## **Consulta Externa en el RIS**

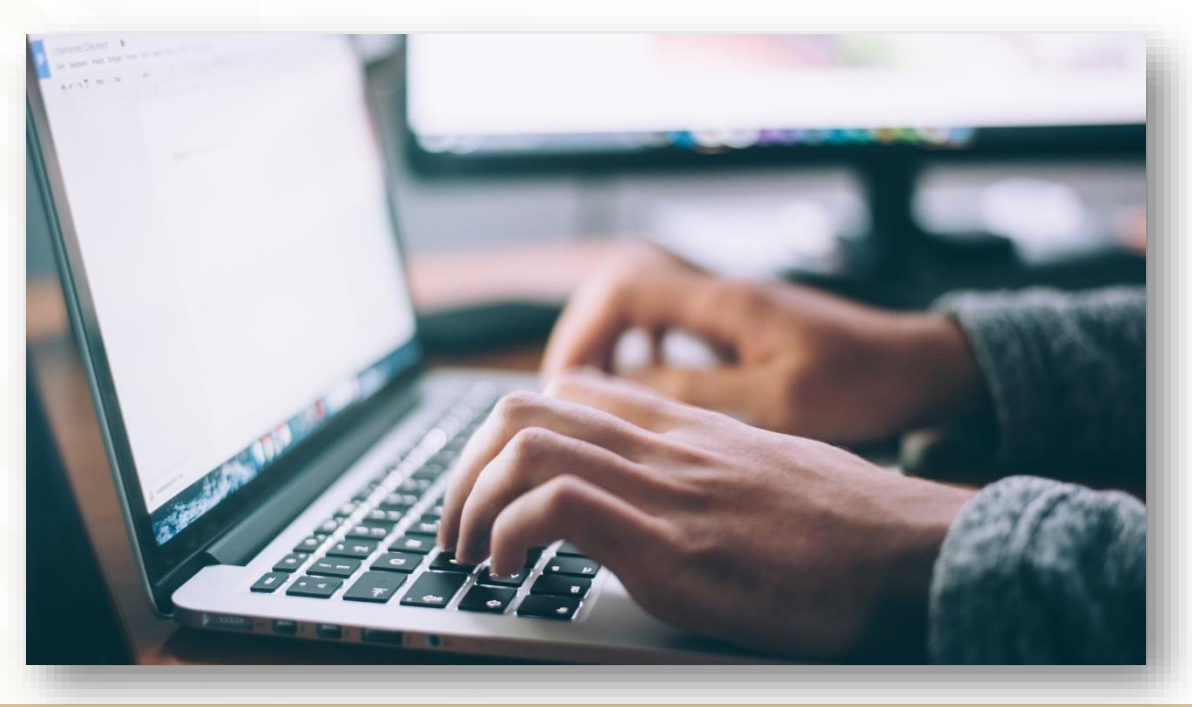

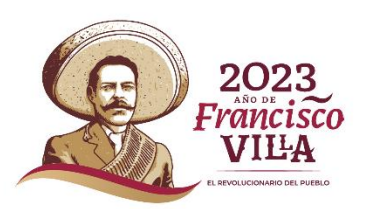

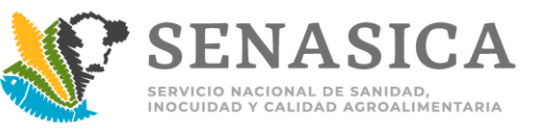

# "REPOSITORIO INSTITUCIONAL SENASICA (RIS)"

- El RIS es una plataforma digital que permite el resguardo, clasificación, consistencia y consulta de la información institucional que se genera en Senasica.
- Está dirigido a Usuarios internos y Público en general, fomentado la cultura de transparencia y acceso a la información.
- Se busca apoyar en las necesidades y demanda de la información del Senasica.
- En la Operación ayuda al personal oficial y de apoyo, para que tengan la información de manera rápida y ágil.

| AGRICULTURA<br>AGRICULTURA<br>epositorio Institucional SENASICA<br>envenido                                                                                                    |  |
|----------------------------------------------------------------------------------------------------|--|
| AGRICULTURA SENASICA<br>epositorio Institucional SENASICA<br>envenido                                                                                                    |  |
| AGRICULTURA SENASICA<br>epositorio Institucional SENASICA<br>envenido                                                                                                    |  |
| epositorio Institucional SENASICA<br>envenido                                                                                                    |  |
| envenido<br>•                                                                                                    |  |
|                                                                                                    |  |
|                                                                                                    |  |
| nvenido al Repositorio InstituClOnal!                                                                                                    |  |
| Repositorio Institucional SENASICA es una plataforma digital que permite integrar,<br>licar y consultar información; facilita el acceso y consulta libre y gratuito, desde cualquier<br>ar y/o dispositivo a diversos recursos producidos y bajo resguardo de la institución. |  |
| al Repositorio pueden ser consultados documentos que generan las áreas del SENASICA,<br>mos que pueden ser utilizados sin fines de lucro, siempre y cuando se cite la fuente<br>rida                                                                                          |  |
| iso de privacidad<br>egral Aviso de privacidad<br>simplificado                                                                                                    |  |
| a realizar una consulta utiliza el siguiente vínculo:<br>Iarios externos                                                                                                    |  |
| a ingresar con inicio de sesión utiliza el siguiente vínculo:<br>arios <u>SENASICA</u>                                                                                                    |  |
| En caso de duda, comentario o sugerencia sobre el servicio y funcionamiento<br>del sistema, por favor comunicate con nosotros al correo: ris@senasica.gob.mx                                                                                                    |  |

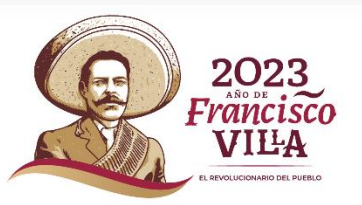

# "REPOSITORIO INSTITUCIONAL SENASICA (RIS)"

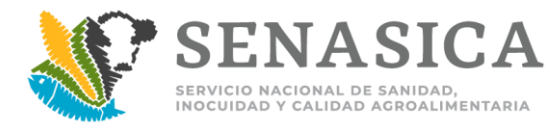

### Instructivo de Consulta

1)Ingresar a la Liga:

https://prod.senasica.gob.mx/ris/consulta

| SENASICA                                                                      |                                                                              |
|-------------------------------------------------------------------------------|------------------------------------------------------------------------------|
| A > Inicio                                                                    |                                                                              |
| AGRICULTURA     SENASICA     Intel ateria de alegadada y delaberte vera       |                                                                              |
| Repositorio Institucional SENASICA                                            | 2) Dar Click en el apartado<br>Búsqueda (Que lo re direcciona al apartado de |
| Consulta de depósitos                                                         | búsqueda y el listado de registros).                                         |
| Comunidades Búsqueda                                                          |                                                                              |
| Comunidades Haz clic en cualquiera de las comunidades para ver sus contenidos |                                                                              |
| Total de registros - 1                                                        | 2023<br>AND DE<br>FRANCISCO<br>VILLA<br>E REVOLUCIONARIO DEL PUEDO           |

### "REPOSITORIO INSTITUCIONAL SENASICA (RIS)" SENASICA

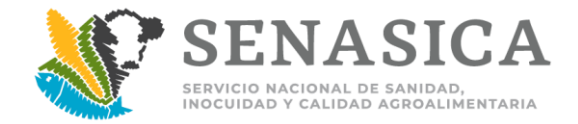

#### Instructivo de Consulta

3) Una vez dentro de "búsqueda", podrá observar el apartado del buscador y en seguida el listado de documentos que se han ido capturando en el sistema.

| SENASICA                                                                                                    |                                                                                           |
|----------------------------------------------------------------------------------------------------|-------------------------------------------------------------------------------------------|
| AGRICULTURA     SENASICA     SENASICA     SENASICA                                                                                   |                                                                                           |
| Repositorio Institucional SENASICA                                                                                                   |                                                                                           |
| Consulta de depósitos                                                                                                    |                                                                                           |
| Comunidades Búsqueda                                                                                                    | 4) Para visualizar el documento <b>"Anexos de</b><br>la Guía Comercial" debe dar click en |
| Búsqueda simplificada                                                                                                    | visualizar documento (imagen de ojo). Que lo                                              |
| Ingresa una palabra clave para realizar una consulta o bien selecciona la opción de búsqueda<br>avanzada para filtrar los registros. | re direcciona a "Detalle del Depósito".                                                   |
| Buscar en el repositorio institucional*:                                                                                             |                                                                                           |
| Ingresa una palabra clave                                                                                                    |                                                                                           |
| Mostrar búsqueda avanzada Buscar                                                                                                    |                                                                                           |
| Tabla de Resultados     Registros por pantalla:     10     V                                                                         |                                                                                           |
| Comunidad Colección Tipo de documento Título Fecha de publicación Acción                                                             | 2023                                                                                      |
| Inspección Fitozoosanitaria Guías y Procedimientos Manual operativo-técnico Anexos de la Guía comercial 08/02/2023                   | Francisco<br>Antitua                                                                      |
| Regresar                                                                                                    |                                                                                           |

### "REPOSITORIO INSTITUCIONAL SENASICA (RIS)"

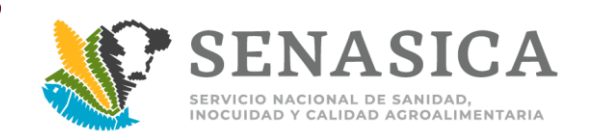

#### Instructivo de Consulta

**"Detalle de depósito" –** Puede observar toda la información relacionada al Título, minimizando o maximizando las pestañas **(imagen 1)** Descargar/Visualizar el archivo PDF del Título (Anexos Guía Comercial\_08 Febrero 2023\_Final), click en visualizar (imagen

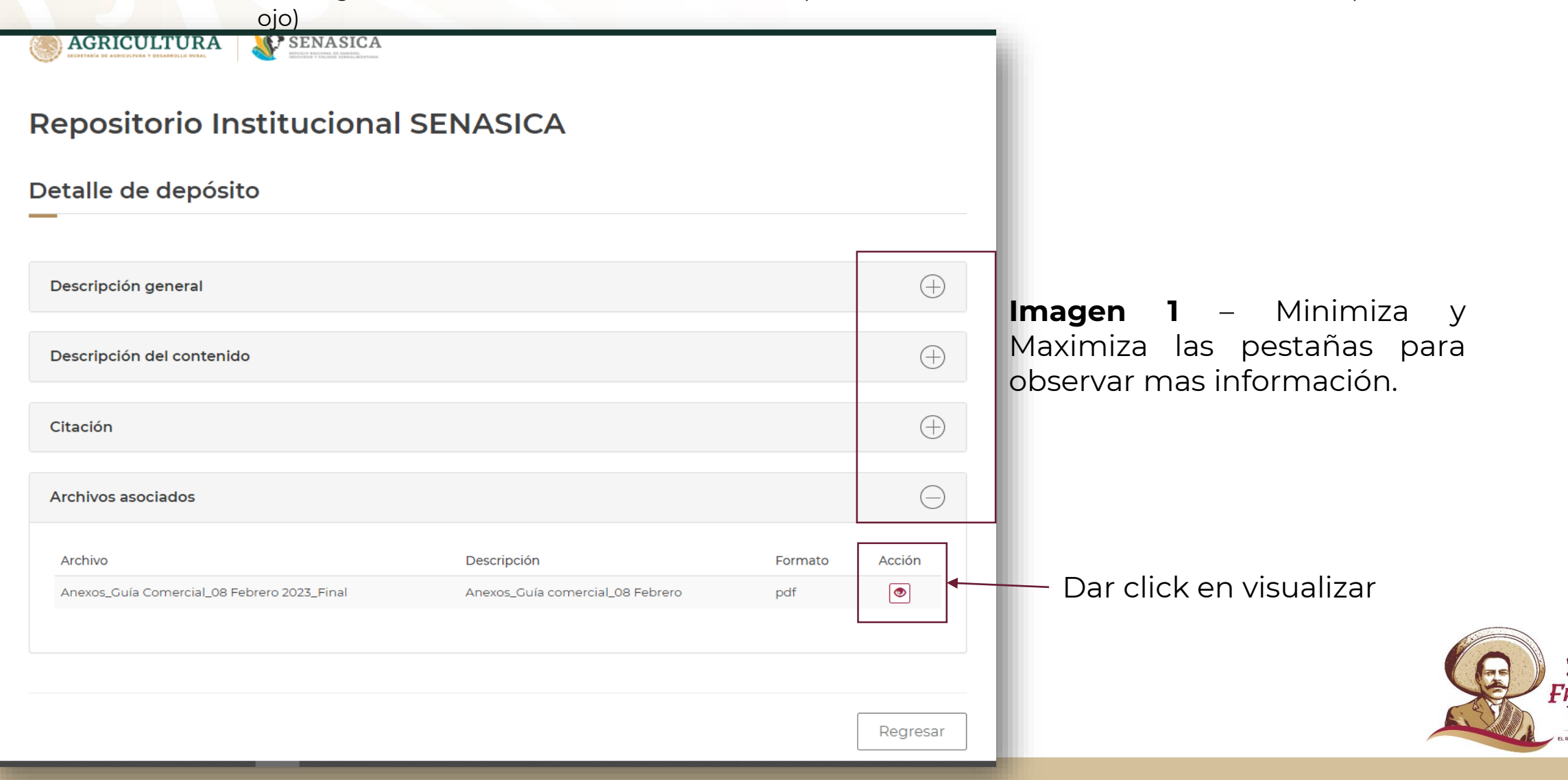

VIĽA

### "REPOSITORIO INSTITUCIONAL SENASICA (RIS)"

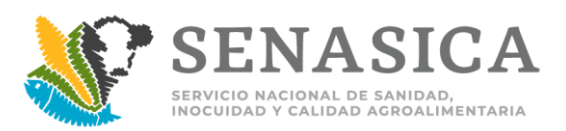

### Instructivo de Consulta

El archivo lo puede visualizar en una ventana alterna, donde puede guardarlo o solo ser consultado.

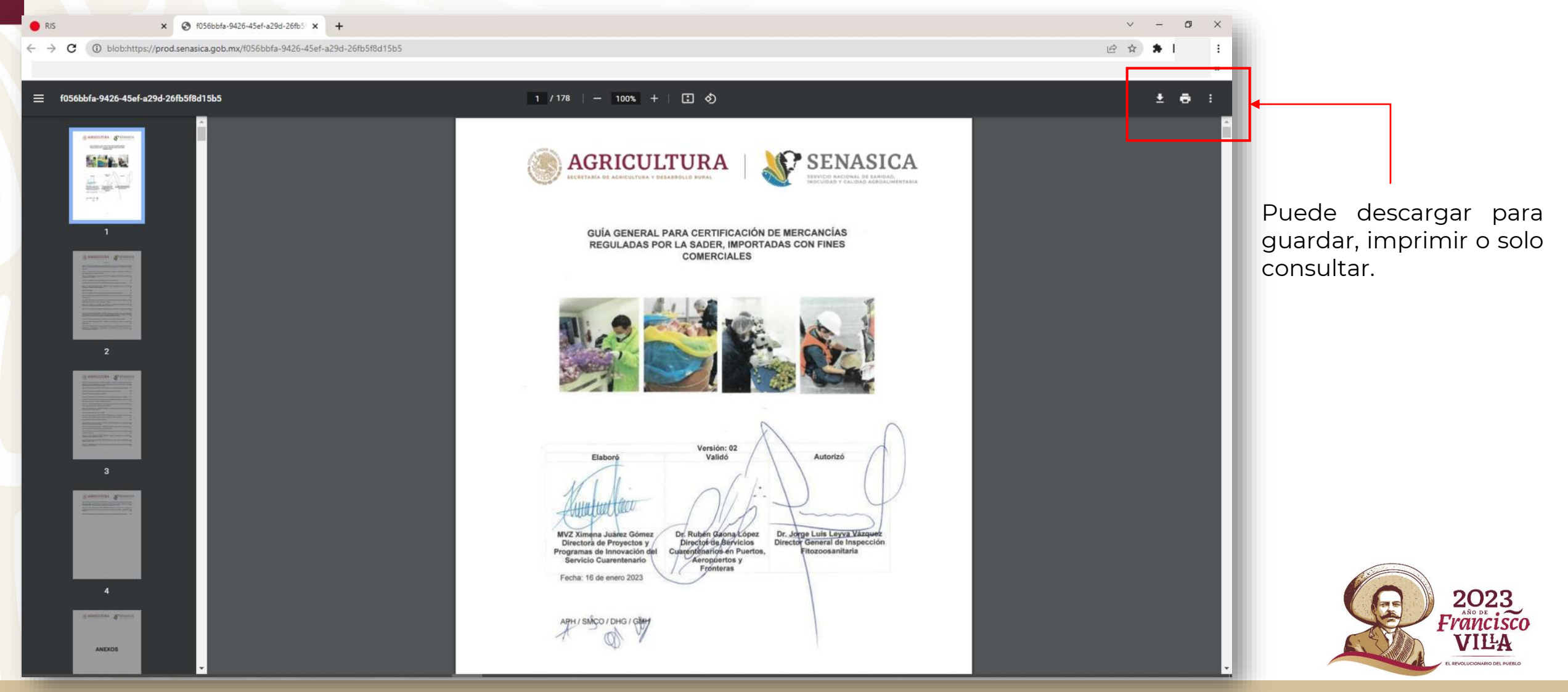

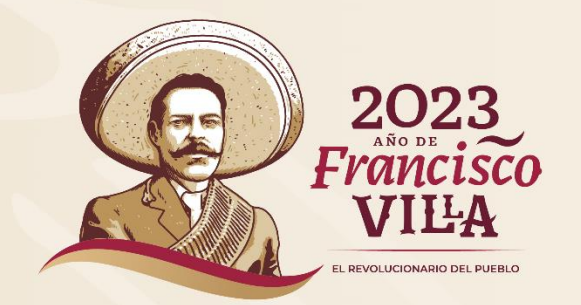

### SUBDIRECCIÓN DE PROGRAMAS DE INNOVACIÓN

# **¡GRACIAS!**

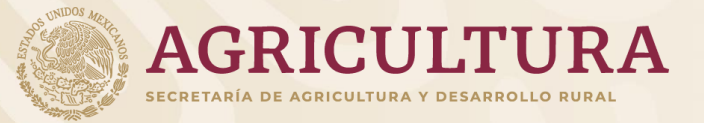

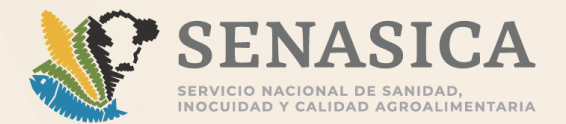